## Các bước để điền mẫu đơn trực tuyến cho Back to School (Trở lại Trường) trong Skyward

1. Đăng nhập vào Skyward Family Access. (www.garlandisd.net/skywardlogin).

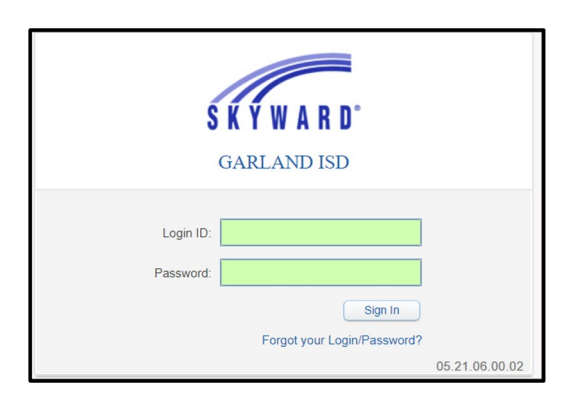

2. Sau khi đăng nhập vào, hãy bấm nút Back to School Forms (Mẫu đơn Trở lại Trường)

| Back to School<br>Forms |                                               | <b>PEBBLES</b> 2021-2022                                                                                                    |  |
|-------------------------|-----------------------------------------------|----------------------------------------------------------------------------------------------------|--|
|                         | J và sau đó nhập chuột vào tên của học sinh l | and the second second se |  |
|                         |                                               |                                                                                                    |  |

## HOẶC

Bấm vào nút Go to Back to School Forms nơi đây.

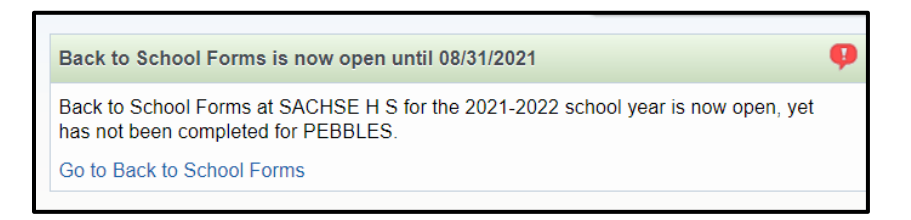

3. Để xem và hoàn thành các mẫu đơn nhất định thì màn hình nên được mở to hết cỡ. Để thấy màn hình được xem hết cỡ thì nhấp chuột vào nút View Full Screen (Xem Hết cỡ Màn hình) ở phía trên của màn hình.

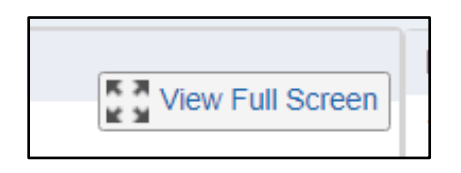

 Bấm vào nút Complete Step and move to Step (Hoàn thành Bước và chuyển đến Bước) ở cuối mỗi trang để nộp một màn hình đã hoàn thành.

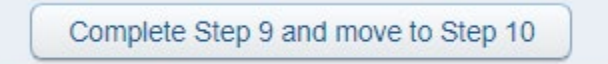

5. Khi mỗi mẫu đơn được hoàn thành, thì một đánh dấu màu xanh lá cây sẽ hiển thị bên cạnh tên của mẫu đơn. Bước cuối cùng sẽ không có hộp đánh dấu, vì đây là bước nộp cuối cùng.

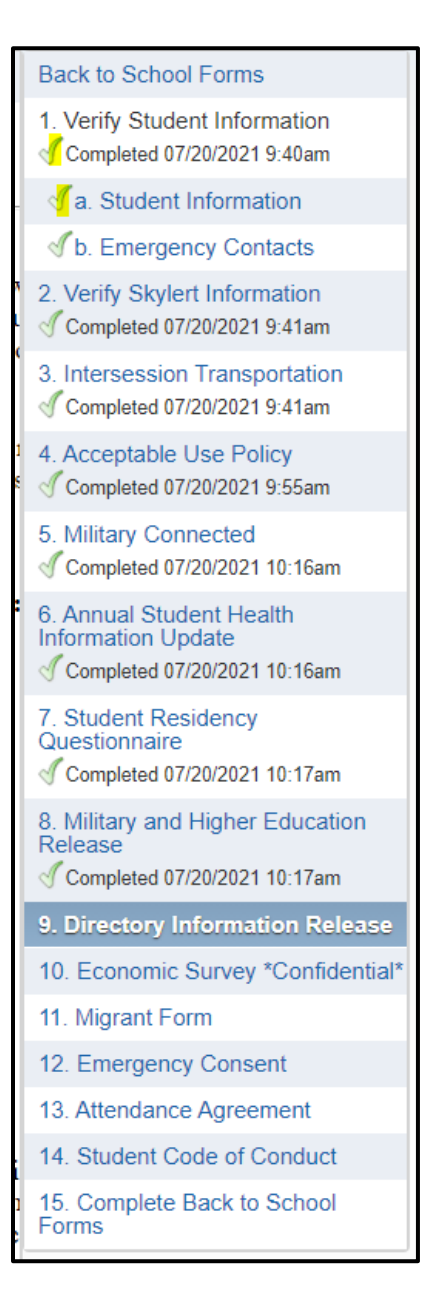

Để được trợ giúp hoặc có các câu hỏi/mối quan tâm, vui lòng gửi email tới <u>Familyaccesshelp@garlandisd.net.</u>